## **OPERATION GUIDE FOR REMOTE ID**

## DOWNLOAD THE APP

iOS :

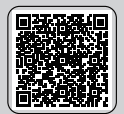

Google Play:

Scan the corresponding QR code to download the Drone Go2 app for free. Required Operating Systems: iOS 11.0 or later/Android 7.0 or later.

2) Activate Bluetooth, launch the Drone Go2 app, and then hit the " ⊕ " icon to initiate a search.

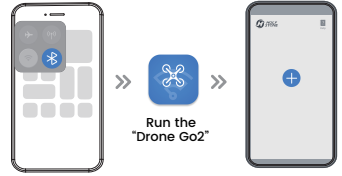

\* Be sure to turn on Bluetooth in the cellphone.

Input "Operator ID", than tap "SAVE".

\* You need to visit the official website of the local aviation authority or aviation regulatory agency and register to obtain an "Operator ID".

| K Back                  |       |
|-------------------------|-------|
| Remote ID series number |       |
| 1865*****               |       |
| Operator ID             |       |
| Operator ID             | Cart- |
| Aircraft Model          | a     |
| Aircraft Model          | >     |
| Weight (g)              |       |
| Weight                  |       |
| UAS Class               |       |
| UAS Class               |       |
| SAVE                    |       |

## WRITE IN

Once paired, the drone's light will turn solid. The Remote ID has now entered the write-in state.

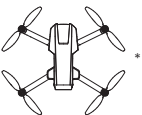

\* The drone's light changes from flashing to solid.

Note: Once the drone has completed its initial pairing, it will automatically begin geomagnetic calibration. During this process, the drone's light will flash, signaling that it has entered the write-in state.

3 Tap on the series number of your Remote ID in the list.

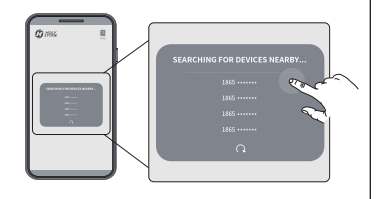

Tap "Confirm". The Remote ID will enter broadcasting mode. (You don't need to restart the drone. The drone is ready for takeoff now.)

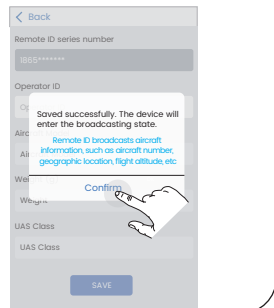

## TO ALTER INFORMATION

① Once paired, press and hold the button located at the top left corner of the transmitter. You will first hear a double beep, followed by a triple beep from the transmitter.

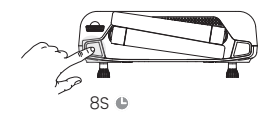

3 Activate Bluetooth, launch the Drone Go2 app, and then hit the " ⊕ " icon to initiate a search.

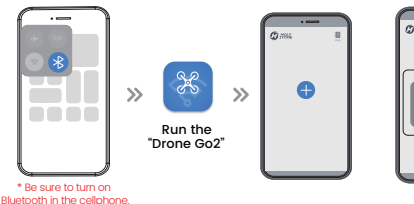

2 Once the drone's light changes from flashing to solid, you can alter the information now.

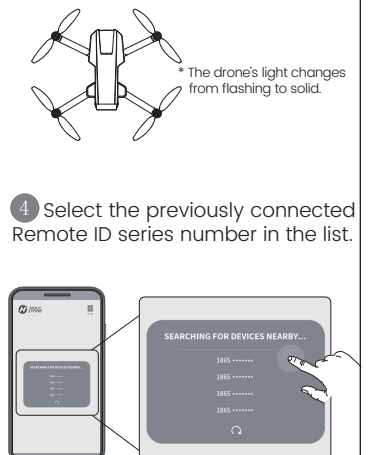

5 Tap "Delete," then tap "Confirm." The previously written Remote ID information is now deleted. You can put in new Information now.

| Bock Remote ID series number      Software      Cperator ID      Ancroft Model      Arcroft Model      Weight (g)      Weight UAS Class      LAS class | >>> | Back  Emote D anies number  Control D  Control D  Control D  Control Control  Weight (g)  Weight (g)  Kasa  Kasa  K | » | Back Renote B series number      Bereine      Operator ID      Operator ID      Operat |
|----------------------------------------------------------------------------------------------------|-----|----------------------------------------------------------------------------------------------------|---|----------------------------------------------------------------------------------------------------|
| UAS Closs<br>UAS Closs                                                                                                    |     | UAS Closs<br>UAS closs<br>DRLETE                                                                                                    |   | UAS Closs<br>UAS Closs<br>DALETE                                                                                                    |